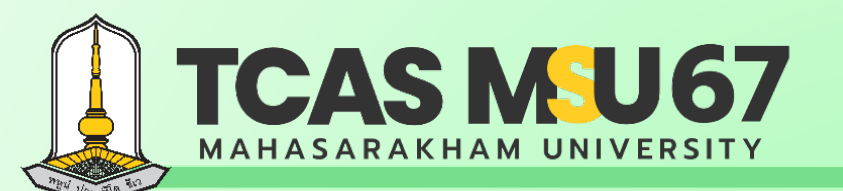

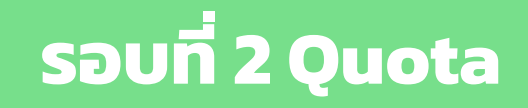

# คู่มือ การรับสมัครคัดเลือกบุคคล เข้าศึกษาในระดับปริญญาตรี

ุ่มหาวิทยาลัยมหาสารคาม ประจำปีการศึกษา 2567

## โควตาภาคตะวันออกเฉียงเหนือ

Contact Us

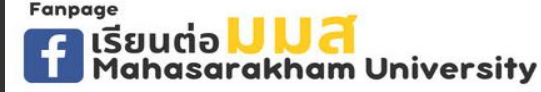

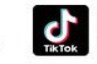

admission\_msu เรียนต่อ มมส MSU

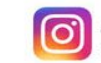

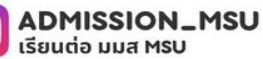

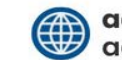

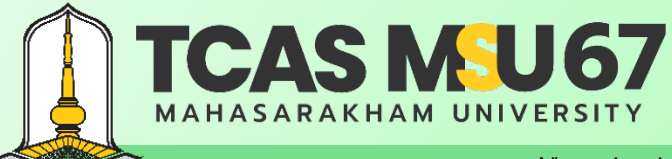

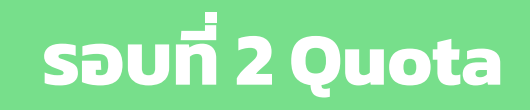

|                           | หน้า |
|---------------------------|------|
| Flowchart ขั้นตอนการสมัคร | 3    |
| ขั้นตอนการลงทะเบียน       | 4    |
| ขั้นตอนการสมัคร           | 5    |
| ช่องทางการชำระเงิน        | 10   |
| ตรวจสอบสถานะ              | 11   |
| การแก้ไขข้อมูลการสมัคร    | 12   |
| การยกเลิกการสมัคร         | 13   |
| กรณีลืมรหัสผ่าน           | 14   |
| ้คำแนะนำเพิ่มเติม         | 17   |
| กฎหมายที่เกี่ยวข้อง       | 18   |

Contact Us

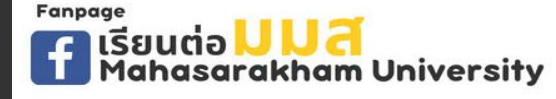

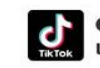

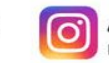

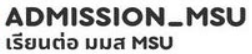

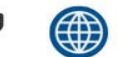

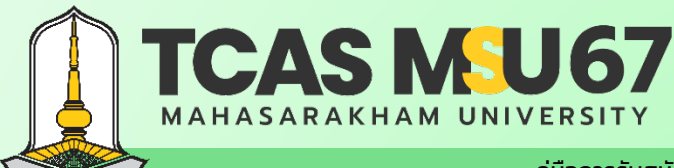

้ คู่มือการรับสมัครคัดเลือกบุคคลเข้าศึกษาในระดับปริญญาตรี มหาวิทยาลัยมหาสารคาม ประจำปีการศึกษา 2567 โควตาภาคตะวันออกเฉียงเหนือ

# ขั้นตอนการสมัครออนไลน์ ทางเว็บไซต์ admission.msu.ac.th

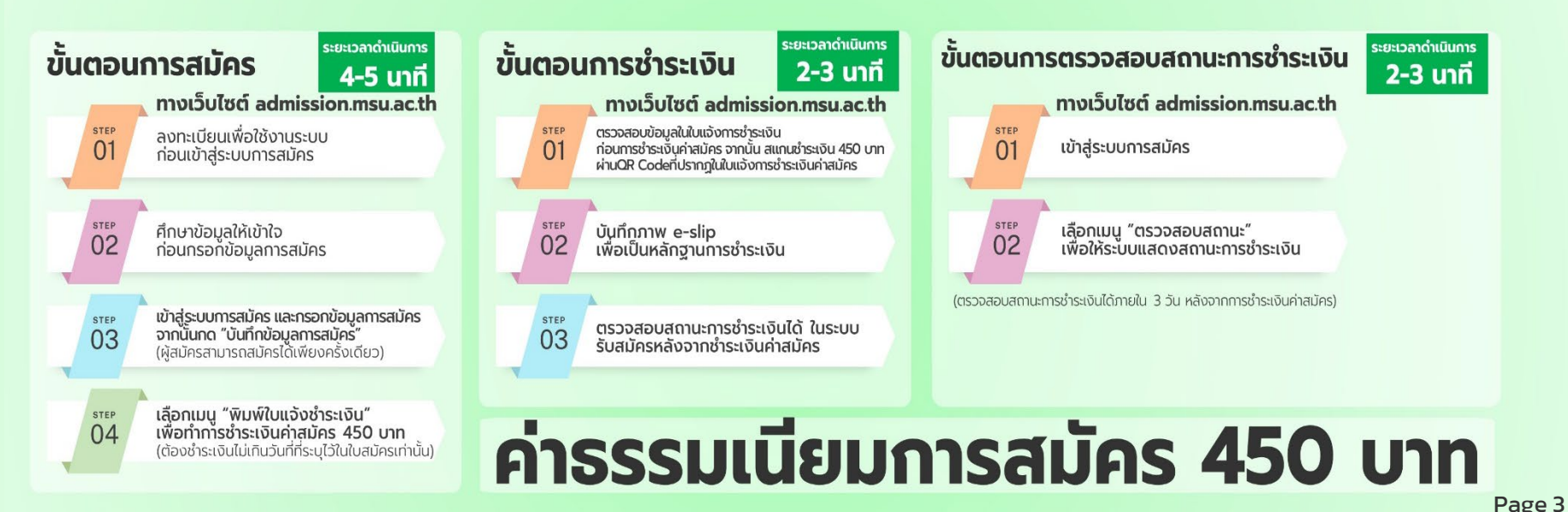

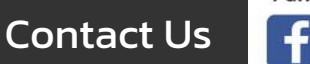

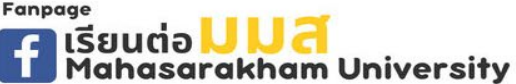

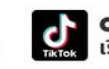

admission\_msu เรียนต่อ มมส MSU

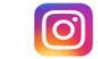

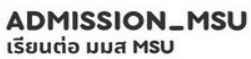

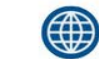

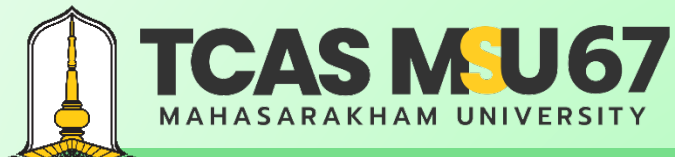

้ คู่มือการรับสมัครคัดเลือกบุคคลเข้าศึกษาในระดับปริญญาตรี มหาวิทยาลัยมหาสารคาม ประจำปีการศึกษา 2567 โควตาภาคตะวันออกเฉียงเหนือ

### ขั้นตอนการลงทะเบียน

#### ไปที่เว็บไซต์ https://admission.msu.ac.th

มหาวิทยาลัยมหาสารคาม Mahasarakham University

| A CONTRACTOR OF A                                                                                                    | เข้าสู่ระบบรับสมัคร รอบที่ 2 Quota<br>รหัสประจำตัวประชาชน *                                                                                                    |                    |      |
|----------------------------------------------------------------------------------------------------|----------------------------------------------------------------------------------------------------|--------------------|------|
|                                                                                                    | รษัลผ่าน *                                                                                                    |                    |      |
| And the second with                                                                                                    |                                                                                                    | Selence 1          | 1000 |
|                                                                                                    | (หมายเหตุ : แนะนำให้ดำเนินการผ่านคอมพิวเตอร์)                                                                                                    | and the second     |      |
| and the second second s | อาการเบียน รักท่าน อนุบาทีปรักการแก้ไขร์กรุส อนุบาทีปรักยาเล็ก                                                                                                    | Alter and          |      |
|                                                                                                    | © 2024 All Rights Reserved, กองบริการการศึกษา มหาวิทยาลัยมหาสารคาม<br>โทรศัพท์ 043,754377 , 043-719820 หรือ 043-719800 ค่อ 1202, 1203, 1204 อีเนล admissionomsu.ac.th | dales and the      |      |
|                                                                                                    | SAKAKHAN                                                                                                    | <u>A UNIVERSIT</u> | Y    |
| No. of Concession, Name of Concession, Name of |                                                                                                    |                    |      |

**Contact Us** 

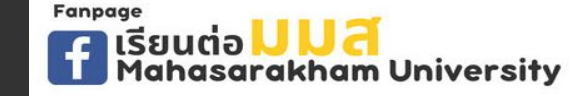

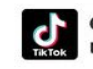

admission\_msu เรียนต่อ มมส MSU

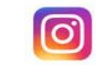

ADMISSION\_MSU ເรีຍແຕ່ວ ມມສ MSU

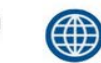

acad.msu.ac.th admission.msu.ac.th

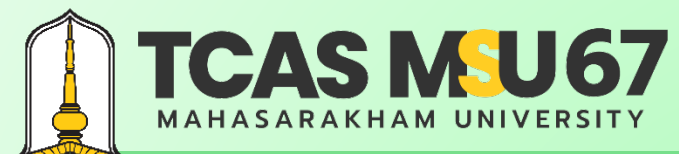

. ค่มือการรับสมัครคัดเลือกบคคลเข้าศึกษาในระดับปริญญาตรี มหาวิทยาลัยมหาสารคาม ประจำปีการศึกษา 2567 โควตาภาคตะวันออกเฉียงเหนือ

### ขั้นตอนการลงทะเบียน

| รหัสผ่าน ≛                                                                                                    | ยืนยันรพัสผ่าน ≛                                                                                                    | <ul> <li>รหัสประจำตัวประชาชน</li> </ul>                                                          |
|----------------------------------------------------------------------------------------------------|----------------------------------------------------------------------------------------------------|--------------------------------------------------------------------------------------------------|
| รำนำหน้า • ชื่อ •<br>เสือก ✔<br>บอร์โทรศัพท์ (มือถือ) •                                                                                                    | นามสกูล *<br>อีเมล *                                                                                                    | <ul> <li>รหัสผ่าน</li> <li>ยืนยันรหัสผ่าน</li> </ul>                                             |
| เงื่อนไขการลงทะเบียน<br>1. ข้าพเจ้าอยไห้คำรับรองว่า ข้อความดัง,<br>หามีการตรวจสอบเอกสาร/คุณสมบัติ<br>คุณสมบัติ และยินยอมไห้ดัดสิทธิ์ โดยไ<br>อาจเป็นความผิดฐานแจ้งความอันเป็น<br>2. ยินยอมรับข้อมูลข่าวสารด้วยข้อความอ่<br>3. ไม่เป็นผู้ยืนยันสิทธิ์ รอบที่ 1 Portfolio<br>4. ยินยอมรับนโยบายความเป็นส่วนด้วขะ | าล่าวข้างต้นนี้เป็นจริงทุกประการ และข้าพเจ้ามีคุณสมบัติครบถ้วนตรงตามประกาศ ทั้งนี้<br>ในภายหลัง ปรากฏว่า ข้าพเจ้าไม่มีคุณสมบัติตรงตามประกาศให้ถือว่า ข้าพเจ้าเป็นผู้ขาด<br>ม่เรียกร้องสิทธิ์โคๆ ในภายหลังทั้งสิ้น และหากข้าพเจ้าจงใจกรอกข้อความอันเป็นเท็จ<br>เท็จต่อเจ้าพนักงาน ตามประมวลกฎหมายอาญา มาตรา 137<br>ใ้นทางไทรศัพท์(SMS)จากมหาวิทยาลัยมหาสารคามตามเบอร์โทรศัพท์ที่ได้ลงทะเบียนไว้<br>ประจำปีการศึกษา 2567 ในระบบ TCAS<br> งผู้ใช้บริการของมหาวิทยาลัยมหาสารคาม ∎<br>□ ขอมรับเงื่อนไข | <ul> <li>คำนำหนา</li> <li>ชื่อ</li> <li>นามสกุล</li> <li>เบอร์โทรศัพท์</li> <li>อีเมล</li> </ul> |
|                                                                                                    |                                                                                                    | เมื่อกรอกครบแล้ว ให้กด ยอมรับเงื่อนไข                                                            |
| 🖉 เร้าสู่ระบบ 🛞 ลืมรพัสผ่าน                                                                                                    |                                                                                                    |                                                                                                  |

Page 5

admission.msu.ac.th

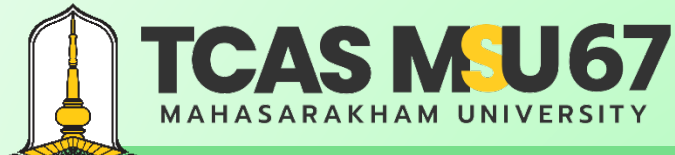

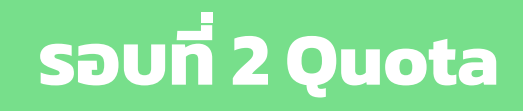

#### ขั้นตอนการสมัคร

#### ไปที่เว็บไซต์ https://admission.msu.ac.th

| เข้าสู่ระบบรับสมัคร รอบที่ 2 Quota<br>รหัสประจำตัวประชาชน *                                                                                                    |                                                                                                    |
|----------------------------------------------------------------------------------------------------|----------------------------------------------------------------------------------------------------|
| รหัสผ่าน *<br>                                                                                                    | กรอก<br>รหัสประจำตัวประชาชน<br>รหัสผ่าน<br>เมื่อกรอกครบแล้ว ให้กด เข้าสู่ระบบ                        |
| © 2024 All Rights Reserved. กองบริการการศึกษา มหาวิทยาลัยมหาสารคาม<br>โทรศัพท์ 043-754377 , 043-719820 หรือ 043-719800 ต่อ 1202, 1203, 1204 อีเมล admission@msu.ac.th | Page 6                                                                                               |
| ontact Us                                                                                                    | ission_msu o ADMISSION_MSU o มมส MSU acad.msu.ac.th<br>อ มมส MSU อียนต่อ มมส MSU admission.msu.ac.tl |

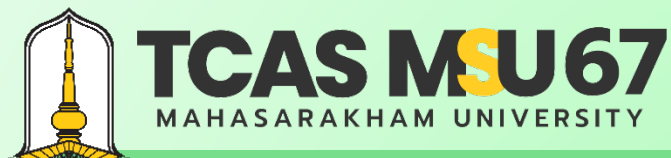

้ คู่มือการรับสมัครคัดเลือกบุคคลเข้าศึกษาในระดับปริญญาตรี มหาวิทยาลัยมหาสารคาม ประจำปีการศึกษา 2567 โควตาภาคตะวันออกเฉียงเหนือ

## ขั้นตอนการสมัคร

#### เลือกเมนู สมัครเข้าศึกษา

| มหาวิทยาลัยมหาสารคาม<br>Mahasarakham University                                                           | <u>รอบที่ 2 Quota</u> จารสึกษา 67<br>มหาวิทยาลัยมหาสารคาม                                                                                                    |                                 | ออกจากระบบ |
|----------------------------------------------------------------------------------------------------|----------------------------------------------------------------------------------------------------|---------------------------------|------------|
| <ul> <li>พน้าแรก</li> <li>เกณฑ์แลงแสนการรับ</li> <li>(=) ชั้นสอบมารสกัดร</li> </ul>                       | ิ สมัครเข้าศึกษา<br>ข้อมูลส่วนตัวผู้สมัคร                                                                                                    |                                 |            |
| เปฏิกินต่างมีนการ     เปฏิกินต่างมีนการ     เปฏิกินต่างมีนการ     เปฏิกินต่างมีนการ     เปฏิกินต่างมีหลาย | รหัสประจำดัวประชาชน :<br>ดำนำหน้า : ซื่อ :<br>เบอร์โทรศัพท์ (มือถือ) :                                                                                                    | นามสกุล :<br>อีเมล :            |            |
|                                                                                                    | <mark>อับโหลดสำเนาบัตรประจำตัวประชาชน</mark><br>- สำเนาบัตรประจำตัวประชาชน<br>- สำเนาในปลี่ยนชื่อ สกุล (ถ้ามี)<br>( <b>เอกสารสายอีอชื่อและกายอีอชื่อและกายกลุดหรือมรับรองสำเนาถูกต้อง) ไฟล์ .pdf .jpg หรือ .png ขนาดไฟล์ไม่เกิน 2 MB<br/>เลือกไฟล์  ไม่ได้เลือกไฟล์ได</b> | อัปโหลดสำเนาบัตรประจำตัวประชาชน |            |
|                                                                                                    | Eannage                                                                                                    |                                 | Page 7     |

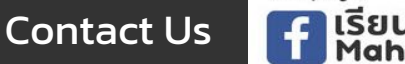

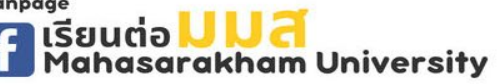

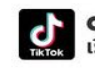

admission\_msu เรียนต่อ มมส MSU

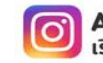

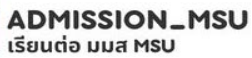

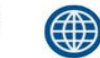

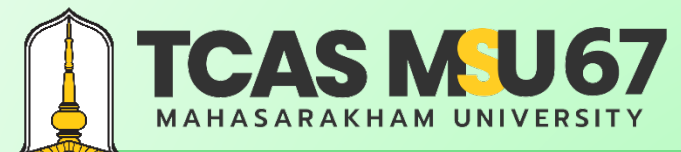

้ คู่มือการรับสมัครคัดเลือกบุคคลเข้าศึกษาในระดับปริญญาตรี มหาวิทยาลัยมหาสารคาม ประจำปีการศึกษา 2567 โควตาภาคตะวันออกเฉียงเหนือ

### ขั้นตอนการสมัคร

| ข้อมูลสถานศึกษา (ภาคตะวันออกเฉียงเหนือ)       |               |                     |
|-----------------------------------------------|---------------|---------------------|
| ระดับการศึกษา: 🔿 ม.6 🔿 กศน. 🔿 ปวช.            |               |                     |
| สถานะการศึกษา : 🔿 กำลังศึกษา 🔿 สำเร็จการศึกษา |               | กรอกข้อมูลสถานศึกษา |
| จังหวัด :                                     | โรงเรียน :    |                     |
| เลือกจังหวัด 🗸                                | เลือกโรงเรียน | ×                   |

#### ข้อมูลคะแนน TGAT/TPAT ปีการศึกษา 2567 (สอบวันที่ 9-11 ธ.ค. 66)

- 🗌 รหัส 90 TGAT ความถนัดทั่วไป
- 🗌 รหัส 20 TPAT2 ความถนัดศิลปกรรมศาสตร์
- 🗌 รหัส 30 TPAT3 ความถนัดด้านวิทยาศาสตร์ เทคโนโลยี และวิศวกรรมศาสตร์
- 🗌 รหัส 40 TPAT4 ความถนัดทางสถาปัตยกรรม
- 🗌 รหัส 50 TPAT5 ความถนัดครุศาสตร์-ศึกษาศาสตร์

#### หมายเหตุ

- มหาวิทยาลัยมหาสารคามจะดึงคะแนน TGAT/TPAT ตาม ทปอ. ประกาศข้อมูล ณ วันที่ 8 ม.ค. 67 โดยผู้สมัครไม่ต้องยื่นคะแนน
- ตรวจสอบคะแนน TGAT/TPAT ได้ที่ https://www.mytcas.com
- ให้ผู้สมัครพิจารณาผลคะแนน TGAT/TPAT ตาม ทปอ. ประกาศข้อมูล ณ วันที่ 8 ม.ค. 67

#### Page 8

Contact Us

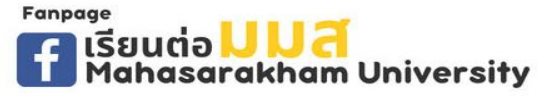

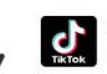

admission\_msu เรียนต่อ มมส MSU

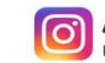

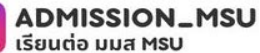

เลือกข้อมูลคะแนน TGAT/TPAT ปี 2567

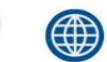

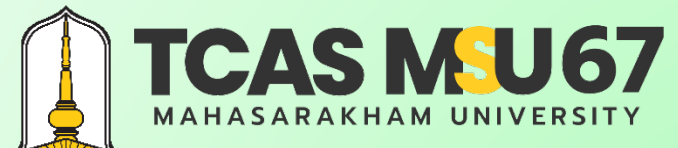

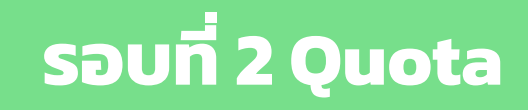

### ขั้นตอนการสมัคร

| ข้อมูลการเลือกสาขาวิชา                                                                                                    |                                                                                                    |                                                                                                    |
|----------------------------------------------------------------------------------------------------|----------------------------------------------------------------------------------------------------|----------------------------------------------------------------------------------------------------|
| 🕒 พิจารณาการคัดเลือกจากคะแนนเป็นสำคัญ (เรียงจากคะแนนสูงสุด-ส่ำสุด) 🛛 🕅 พิจารณาการคัดเลือกจากอันดับเป็นสำคัญ (เรียงจากอันดับที่ 1-อันดับที่ 4)                                                                               |                                                                                                    |                                                                                                    |
| เลือกสาขาวิชาอันดับที่ 1                                                                                                    |                                                                                                    |                                                                                                    |
| เลือกสาขาวิชาที่ต้องการสมัคร อันดับที่ 1                                                                                                    |                                                                                                    | เลือกสาขาวิชาทีต้องการสมัคร อันดับที 1 🛛 🛁 👻                                                           |
| เลือกสาขาวิชาอับคับที่ 2                                                                                                    |                                                                                                    |                                                                                                    |
| เลือกสาขาวิชาที่ต้องการสมัคร อันดับที่ 2                                                                                                    |                                                                                                    | เลือกสาขาวิชาที่ต้องการสมัคร อันดับที่ 2                                                               |
|                                                                                                    |                                                                                                    |                                                                                                    |
| เลือกสาขาวิชาอันดับที่ 3                                                                                                    |                                                                                                    | a sin a carig                                                                                          |
| เลือกสาขาวิชาที่ต้องการสมัคร อันดับที่ 3                                                                                                    |                                                                                                    | เลอกสาขาวชาทตองการสมคร อนดบท 3 🛛 🗸                                                                     |
| เลือกสาขาวิชาอันดับที่ 4                                                                                                    |                                                                                                    |                                                                                                    |
| เลือกสาขาวิชาที่ต้องการสมัคร อันดับที่ 4                                                                                                    |                                                                                                    | เลือกสาขาวิชาทีต้องการสมัคร อันดับที 4 🛛 🛁 👻                                                           |
|                                                                                                    |                                                                                                    |                                                                                                    |
|                                                                                                    |                                                                                                    |                                                                                                    |
| เงื่อนไขการสมัครเข้าศึกษา                                                                                                    |                                                                                                    |                                                                                                    |
| 1. ข้าพเข้าขอให้คำรับรองว่า ข้อความดังกล่าวข้างต้นนี้เป็นจริงทุกประการ และข้าพเข้ามีคุณสมบัติครบถ้วนตรงตามประเ<br>ในภายหลังทั้งสิ้น และหากข้าพเจ้าจงใจกรอกข้อความอันเป็นเท็จ อาจเป็นความผิดฐานแจ้งความอันเป็นเท็จต่อเจ้าพนั | กาศ ทั้งนี้ หากมีการตรวจสอบเอกสาร/คุณสมบัติในภายหลัง ปรากฏว่า ข้าพเจ้าไม่มีคุณ<br>íกงาน ตามประมวลกฎหมายอาญา มาตรา 137 | สมบัติตรงตามประกาศให้ถือว่า ข้าพเจ้าเป็นผู้ขาดคุณสมบัติ และยินยอมให้ดัดสิทธิ์ โดยไม่เรียกร้องสิทธิ์ใดๆ |
| 2. ยินยอมรับข้อมูลข่าวสารด้วยข้อความสั้นทางโทรศัพท์ (SMS) จากมหาวิทยาลัยมหาสารคาม ตามเบอร์โทรศัพท์ที่ได้ลงเ                                                                                                    | ทะเบียนไว้                                                                                                    |                                                                                                    |
| 3. ไม่เป็นผู้ยืนยันสิทธิ์ รอบที่ 1 Portfolio ประจำปีการศึกษา 2567 ในระบบ TCAS                                                                                                    |                                                                                                    | <b>7 1 1 2 1</b>                                                                                       |
| 4. ยินยอมรับนโยบายความเป็นส่วนตัวของผู้ใช้บริการของมหาวิทยาลัยมหาสารคาม 🖺                                                                                                    | กดยอมรับเงิ                                                                                                    | อนไข แล้ว บันทิกข้อมล                                                                                  |
|                                                                                                    | 🕑 ยอมรับเงื่อนไข                                                                                                    | υ                                                                                                    |
|                                                                                                    |                                                                                                    |                                                                                                    |

Page 9

**Contact Us** 

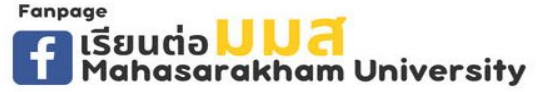

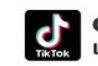

admission\_msu เรียนต่อ มมส MSU

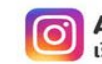

ADMISSION\_MSU ເรีຍนຕ່อ ມມສ MSU

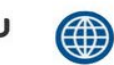

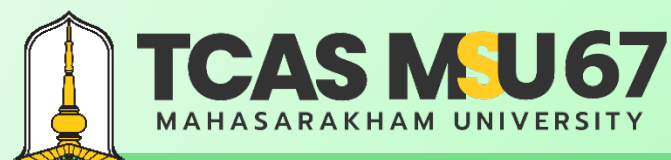

้ คู่มือการรับสมัครคัดเลือกบุคคลเข้าศึกษาในระดับปริญญาตรี มหาวิทยาลัยมหาสารคาม ประจำปีการศึกษา 2567 โควตาภาคตะวันออกเฉียงเหนือ

#### ช่องทางการชำระเงิน

เลขที่ใบสมัคร : 6720000003

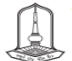

#### ใบแจ้งการชำระเงินค่าสมัคร

) คัดเลือกบุคคลเข้าศึกษาในระดับปริญญาตรี มหาวิทยาลัยมหาสารคาม ประจำปีการศึกษา 2567 รอบที่ 2 Quota (โควตาภาคตะวันออกเฉียงเหนือ)

| ชื่อ - นามสกุล :       | เลขปร           | ะจำตัวประชาชน : |
|------------------------|-----------------|-----------------|
| เบอร์โทรศัพท์ :        | อีเมล :         |                 |
| ระดับการศึกษา :        | สถานะการศึกษา : |                 |
| ชื่อสถานศึกษา :        | จังหวัด :       |                 |
| ข้อมูลการเลือกสาขาวิชา |                 |                 |
| อันดับที่ 1            |                 |                 |
| อันดับที่ 2            |                 |                 |
| อันดับที่ 3            |                 |                 |
| อันดับที่ 4            |                 |                 |

ชำระเงินค่าสมัครโดยการสแกน QR Code ที่ปรากฏในใบขำระเงินค่าสมัคร ผ่านของทางแอปพลิเคชั่นทุกธนาคาร

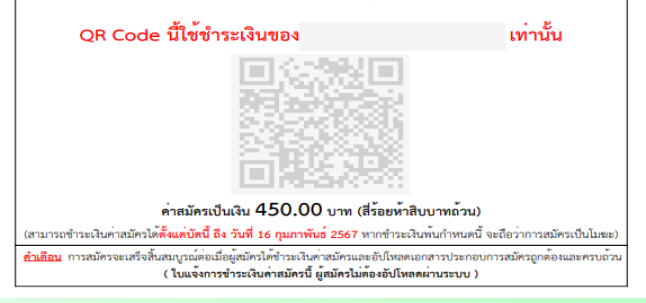

- พู้สมัครตรวจสอบข้อมูลในใบแจ้งการชำระเงินค่าสมัครคัดเลือกบุคคลเข้าศึกษาในระดับ ปริญญาตรี มหาวิทยาลัยมหาสารคาม ประจำปีการศึกษา 2567 รอบที่ 2 Quota โควตา ภาคตะวันออกเฉียงเหนือ ก่อนการชำระเงินค่าสมัคร จากนั้น สแกน QR Code ที่ปรากฏ ในใบแจ้งการชำระเงินค่าสมัคร
- ผู้สมัครทำรายการเสร็จแล้วให้บันทึกภาพ e-slip เพื่อเป็นหลักฐานการชำระเงิน
- ผู้สมัครสามารถตรวจสอบสถานการณ์ชำระเงินได้ ในระบบรับสมัคร หลังจาก ชำระเงินค่าสมัคร (ผู้สมัครต้องชำระเงินค่าสมัครไม่เกินวันที่ที่ระบุไว้ในใบสมัครเท่านั้น)

Page 10

## Contact Us

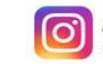

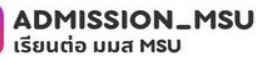

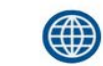

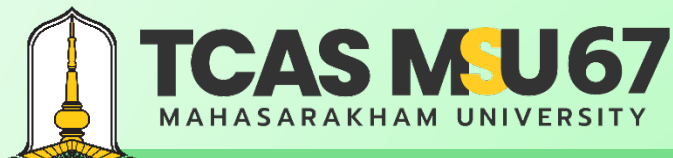

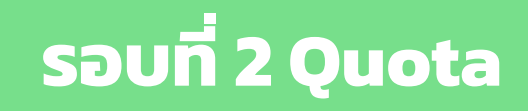

#### การตรวจสอบสถานะ

| มหาวิทยาลัยมหาสารคาม<br>Mahasasihan Universiy  | sauli 2 QuOta beden a<br>uniter feannem |                                       |
|------------------------------------------------|-----------------------------------------|---------------------------------------|
| 00 when                                        | Ferrangularus                           | ตรวจสอบ<br>- สถานะการชำระบงิน         |
| <ul> <li>wańasawamia</li> <li>(4) ł</li> </ul> | สถานหารษ์ระเงินค่าสมัคร                 | <b>ภายใน 3 วัน หลังจากชำระเงินและ</b> |
| E vieumaan                                     | ชำระเงินด่าสบัตร 🗸                      | อัปโหลดเอกสารประกอบการสมัคร           |
| 📱 กินที่ในเรียกทำเหน                           |                                         |                                       |

Page 11

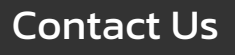

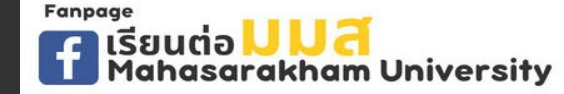

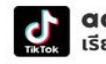

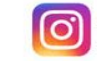

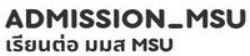

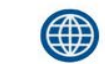

#### TCAS MU67 MAHASARAKHAM UNIVERSITY

# รอบที่ 2 Quota

้ คู่มือการรับสมัครคัดเลือกบุคคลเข้าศึกษาในระดับปริญญาตรี มหาวิทยาลัยมหาสารคาม ประจำปีการศึกษา 2567 โควตาภาคตะวันออกเฉียงเหนือ

#### การแก้ไขข้อมูลการสมัคร

แบบฟอร์มการแก้ไขข้อมูลการสมัครคัดเลือกบุคคลเข้าศึกษาในระดับปริญญาตรี มหาวิทยาลัยมหาสารคาม ประจำปีการศึกษา 2567 รอบที่ 2 Quota โควตาภาคตะวันออกเฉียงเหนือ

| รายการ                                        | จากเดิม | แก้ไขเป็น |  |
|-----------------------------------------------|---------|-----------|--|
| ให้ลงข้อมูลเฉพาะรายการที่ต้องการแก้ไขเท่านั้น |         |           |  |
| 1. คำนำหน้า                                   |         |           |  |
| 2. ชื่อ                                       |         |           |  |
| 3. สกุล                                       |         |           |  |
| 4. เลขบัตรประจำตัวประชาชน (13 หลัก)           |         |           |  |
| 5. โรงเรียน                                   |         |           |  |
| 6. หมายเลขโทรศัพท์                            |         |           |  |
| 7. อื่น ๆ (โปรดระบุ)                          |         |           |  |

ทั้งนี้ ข้าพเจ้าได้แบบสำเนาหลักฐาน พร้อมลงลายมือชื่อรับรองสำเนาถูกต้อง เพื่อประกอบการแก้ไขข้อมูล คือ □ สำเนาบัตรประจำตัวประชาชน □ อื่น ๆ (โปรดระบุ) ......

> ลงชื่อ......ผู้ขอแก้ไขข้อมูล (......) วันที่.........พ.ศ. 2567

- สามารถดาวน์โหลดแบบฟอร์มการแก้ไขข้อมูลได้ที่ เว็บไซต์ http://www.msu.ac.th หรือ https://admission.msu.ac.th
- ส่งแบบฟอร์มการแก้ไขข้อมูล และสำเนาหลักฐานประกอบการ แก้ไขข้อมูลได้ที่ กองบริการการศึกษา มหาวิทยาลัยมหาสารคาม ตำบลขามเรียง อำเภอกันทรวิชัย จังหวัดมหาสารคาม 44150 หรือ Email : admission@msu.ac.th
- สอบถามรายละเอียดเพิ่มเติมได้ที่ กองบริการการศึกษา มหาวิทยาลัยมหาสารคาม หมายเลขโทรศัพท์ 0 4375 4377, 0 4371 9820 อัตโนมัติ 0 4371 9800 ต่อ 1201, 1202, 1203 และ 1204

Page 12

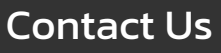

Fanpage F เรียนต่อ <mark>UUส์</mark> Mahasarakham University

![](_page_11_Picture_15.jpeg)

![](_page_11_Picture_17.jpeg)

![](_page_11_Picture_18.jpeg)

![](_page_11_Picture_19.jpeg)

้ คู่มือการรับสมัครคัดเลือกบุคคลเข้าศึกษาในระดับปริญญาตรี มหาวิทยาลัยมหาสารคาม ประจำปีการศึกษา 2567 โควตาภาคตะวันออกเฉียงเหนือ

#### การยกเลิกการสมัคร

แบบฟอร์มการยกเลิกใบสมัครคัดเลือกบุคคลเข้าศึกษาในระดับปริญญาตรี มหาวิทยาลัยมหาสารคาม ประจำปีการศึกษา 2567 รอบที่ 2 Quota โควตาภาคตะวันออกเฉียงเหนือ

**TCAS M<sup>5</sup>U67** 

MAHASARAKHAM UNIVERSITY

ยกเลิกใบสมัครทาง Email
 ยกเลิกใบสมัครด้วยตนเอง ณ กองบริการการศึกษา

> ลงชื่อ......ผู้ขอยกเลิกใบสมัคร (......) วันที่........พ.ศ. 2567

- สามารถดาวน์โหลดแบบฟอร์มการยกเลิกการสมัครได้ที่ เว็บไซต์ http://www.msu.ac.th หรือ https://admission.msu.ac.th
- ส่งแบบฟอร์มการยกเลิกการสมัคร และสำเนาหลักฐาน ประกอบการยกเลิกการสมัครได้ที่ กองบริการการศึกษา มหาวิทยาลัยมหาสารคาม ตำบลขามเรียง อำเภอกันทรวิชัย จังหวัดมหาสารคาม 44150 หรือ Email : admission@msu.ac.th
   สอบถามรายละเอียดเพิ่มเติมได้ที่ กองบริการการศึกษา มหาวิทยาลัยมหาสารคาม หมายเลขโทรศัพท์ 0 4375 4377, 0 4371 9820 อัตโนมัติ 0 4371 9800 ต่อ 1201, 1202, 1203 และ

1204

Contact Us

Fanpage F เรียนต่อ <mark>UUส์</mark> Mahasarakham University

![](_page_12_Picture_13.jpeg)

admission\_msu เรียนต่อ มมส MSU

![](_page_12_Picture_15.jpeg)

![](_page_12_Picture_16.jpeg)

![](_page_12_Picture_17.jpeg)

acad.msu.ac.th admission.msu.ac.th

![](_page_13_Picture_0.jpeg)

้ คู่มือการรับสมัครคัดเลือกบุคคลเข้าศึกษาในระดับปริญญาตรี มหาวิทยาลัยมหาสารคาม ประจำปีการศึกษา 2567 โควตาภาคตะวันออกเฉียงเหนือ

### กรณีลืมรหัสผ่าน

#### ไปที่เว็บไซต์ https://admission.msu.ac.th

มหาวิทยาลัยมหาสารคาม Mahasarakham University

Fanpage

**Contact Us** 

เรียนต่อ <mark>JJ J C</mark> Mahasarakham University

|      | เข้าสู่ระบบรับสมัคร รอบที่ 2 Quota<br>รหัสประจำตัวประชาชน *                                                                                                    | -                 |  |
|------|----------------------------------------------------------------------------------------------------|-------------------|--|
|      | รหัสผ่าน *<br>(หมายเหตุ : แนะนำให้สำเนินการผ่านคอมพิวเตอร์) (©เร้าสู่ระบบ                                                                                                    |                   |  |
| МАНА | а 2024 All Rights Reserved. пазитя полозило и ино и ино ино | <b>UNIVERSITY</b> |  |

admission\_msu

เรียนต่อ มมส MSU

ADMISSION\_MSU

เรียนต่อ มมส MSU

acad.msu.ac.th admission.msu.ac.th

![](_page_14_Picture_0.jpeg)

้ คู่มือการรับสมัครคัดเลือกบุคคลเข้าศึกษาในระดับปริญญาตรี มหาวิทยาลัยมหาสารคาม ประจำปีการศึกษา 2567 โควตาภาคตะวันออกเฉียงเหนือ

### กรณีลืมรหัสผ่าน

![](_page_14_Figure_4.jpeg)

Page 12

![](_page_14_Picture_6.jpeg)

![](_page_14_Picture_7.jpeg)

![](_page_14_Picture_8.jpeg)

admission\_msu เรียนต่อ มมส MSU

![](_page_14_Picture_10.jpeg)

![](_page_14_Picture_11.jpeg)

![](_page_14_Picture_12.jpeg)

![](_page_15_Picture_0.jpeg)

้ คู่มือการรับสมัครคัดเลือกบุคคลเข้าศึกษาในระดับปริญญาตรี มหาวิทยาลัยมหาสารคาม ประจำปีการศึกษา 2567 โควตาภาคตะวันออกเฉียงเหนือ

### กรณีลืมรหัสผ่าน

#### ไปที่อีเมลที่ได้ลงทะเบียนไว้

้ตั้งรหัสผ่าน ระบบรับสมัครคัดเลือกบุคคลเข้าศึกษาในระดับปริญญาตรี ประจำปีการศึกษา 2567 รอบที่ 2 Quota เกล่องจดหมาย ×

| A  | T  | 3   |  |
|----|----|-----|--|
| н. |    | -1  |  |
|    | 4  | . I |  |
|    | 10 | _   |  |

| Co                                                                                                    | ntact Us                   | Fanpage<br><b>f</b> เรียนต่อ <mark> </mark><br>Mahasara | Nam University                                    | admission_msu<br>เรียนต่อ มมส MSU | <b>O ADMISSION_M</b><br>ເรีຍແຕ່ອ ມມສ MsU | SU acad.msu.a<br>admission.r | i <b>c.th</b><br>nsu.ac.th |  |
|----------------------------------------------------------------------------------------------------|----------------------------|---------------------------------------------------------|---------------------------------------------------|-----------------------------------|------------------------------------------|------------------------------|----------------------------|--|
|                                                                                                    | (รัดอบ                     | ) ( → สงตอ                                              |                                                   |                                   |                                          |                              | Page 15                    |  |
| หากท่านมีข้อสงสัยประการใด หรือต้องการสอบถามข้อมูลเพิ่มเติม<br>กรุณาติตต่อ กองบริการการศึกษา มหาวิทยาลัยมหาสารคาม<br>โทร.043-754377 , 043-719820 หรือ 043-719800 ต่อ 1202, 1203, 1204 เวลา 08.30-16.30 น. วันจันทร์ - วันศุกร์ |                            |                                                         |                                                   |                                   |                                          |                              |                            |  |
|                                                                                                    | กรุณาก                     | ดปุ่มดั้งรหัสผ่านใหม่                                   | ຄດເ                                               | <b>ั้งรหัสผ่านให</b> ม่           |                                          |                              |                            |  |
|                                                                                                    | กรุณากดปุ่มยืนเ            | ยันด้านล่างนี้                                          |                                                   |                                   |                                          |                              |                            |  |
|                                                                                                    | สวัสดี<br>ขั้นตอนตั้งรหัสเ | ง่านใหม่                                                |                                                   |                                   |                                          |                              |                            |  |
|                                                                                                    | ี่ กองบรการกา<br>ถึง ฉัน ◄ | ารคกษา มหาวทยาลยมหาลาร                                  | คาม <admission2@msu.ac.tn></admission2@msu.ac.tn> |                                   |                                          |                              |                            |  |

![](_page_16_Picture_0.jpeg)

### กรณีลืมรหัสผ่าน

|  | ตั้งรหัสผ่านใหม่<br>รหัสประจำตัวประชาชน * |   |                                                                                                    |         |
|--|-------------------------------------------|---|----------------------------------------------------------------------------------------------------|---------|
|  | รหัสผ่าน *<br>ยืนยันรหัสผ่าน *            |   | ตั้งรหัสผ่านใหม่<br>• รหัสผ่าน<br>• ยืนยันรหัสผ่าน<br><b>เมื่อกรอกครบแล้ว ให้กด ตั้งรหัสผ่านใหม่</b> |         |
|  | ® เข้าสู่ระบบ                             | A |                                                                                                    | Page 16 |

![](_page_16_Picture_4.jpeg)

![](_page_16_Picture_5.jpeg)

![](_page_16_Picture_6.jpeg)

admission\_msu เรียนต่อ มมส MSU

![](_page_16_Picture_8.jpeg)

![](_page_16_Picture_9.jpeg)

![](_page_16_Picture_10.jpeg)

## TCAS MU67 MAHASARAKHAM UNIVERSITY

# รอบที่ 2 Quota

้ คู่มือการรับสมัครคัดเลือกบุคคลเข้าศึกษาในระดับปริญญาตรี มหาวิทยาลัยมหาสารคาม ประจำปีการศึกษา 2567 โควตาภาคตะวันออกเฉียงเหนือ

ADMISSION\_MSU

รียนต่อ มมส MSU

## คำแนะนำเพิ่มเติม

Fanpage

arakham University

**Contact Us** 

- การให้ข้อมูลอันเป็นเท็จหรือการปลอมแปลงเอกสารเป็นความผิดตามประมวลกฎหมายอาญาผู้กระทำ จะถูกดำเนินคดีตาม กฎหมายจนถึงที่สุด
- ผู้สมัครต้องตรวจสอบคุณสมบัติของตนเอง และเอกสารประกอบการสมัครให้ถูกต้องและครบถ้วน หากมหาวิทยาลัยตรวจสอบ พบว่า ผู้สมัครมีคุณสมบัติไม่เป็นไปตามประกาศรับสมัคร และเอกสารประกอบการสมัครไม่ถูกต้องและครบถ้วน มหาวิทยาลัย จะตัดสิทธิ์ในการคัดเลือกและถือว่าการสมัครเป็นโมฆะ โดยไม่คืนเงินค่าใช้จ่ายใด ๆ ทั้งสิ้น
- กรณีผู้สมัครต้องการแก้ไขข้อมูลการสมัคร ยกเว้นการขอแก้ไขสาขาวิชาที่สมัคร ให้ดำเนินการตามขั้นตอนที่มหาวิทยาลัยกำหนด ในระบบรับสมัครอย่างเคร่งครัด
- กรณีระบบคอมพิวเตอร์เกิดความผิดพลาด หรือข้อมูลส่วนใดส่วนหนึ่งไม่ครบถ้วน หรือข้อมูลที่ปรากฏในใบสมัครไม่สมบูรณ์ ให้รีบติดต่อ กองบริการการศึกษา มหาวิทยาลัยมหาสารคาม โทรศัพท์ 0 4375 4377, 0 4371 9820 อัตโนมัติ 0 4371 9800 ต่อ 1201, 1202, 1203 และ 1204 โดยด่วน

dmission\_msu

เรียนต่อ มมส MSL

Page 17

ssion.msu.ac.th

acad msu ac th

![](_page_18_Picture_0.jpeg)

![](_page_18_Picture_1.jpeg)

### กฎหมายที่เกี่ยวข้อง

 คำประกาศเกี่ยวกับความเป็นส่วนตัวของผู้ใช้บริการของมหาวิทยาลัยมหาสารคาม และหน่วยงานในสังกัดมหาวิทยาลัยมหาสารคาม <u>https://shorturl.asia/5Rh9k</u>

![](_page_18_Picture_5.jpeg)

![](_page_18_Picture_6.jpeg)

admission\_msu เรียนต่อ มมส MSU

![](_page_18_Picture_8.jpeg)

![](_page_18_Picture_9.jpeg)

![](_page_18_Picture_10.jpeg)

acad.msu.ac.th admission.msu.ac.th

กองบริการการศึกษา มหาวิทยาลัยมหาสารคาม ๓. ขามเรียง อ. กันทรวิชัย จ. มหาสารคาม 44150

0-4375-4377 ວັຕໂບນັຕົ 0-4371-9800 ຕ່ອ 1201-1204

เว็บไซต์ http://acad.msu.ac.th

ระบบรับสมัคร https://admission.msu.acth

เรียนต่อมมส Mahasarakham University

![](_page_19_Picture_5.jpeg)

ติดตามข่าว การรับสมัคร

![](_page_19_Picture_7.jpeg)

สมัครเรียน